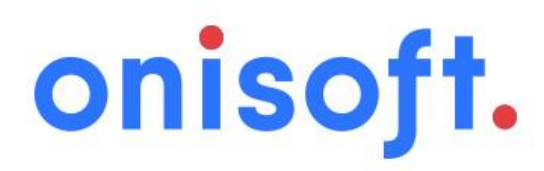

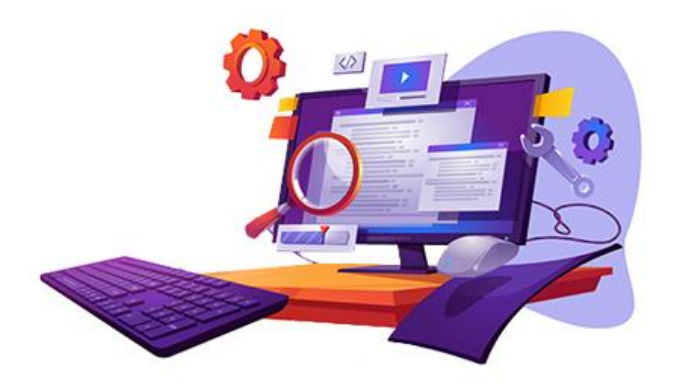

www.onisoft.pl

# Aplikacja "Zwroty i Reklamacje"

Instrukcja obsługi do wersji 1.0.0

## 1 Przeznaczenie:

Aplikacja "Zwroty i reklamacje" przeznaczona jest do automatyzacji procesu składania zwrotów oraz reklamacji przez Klienta sklepu internetowego.

Aplikacja w wersji 1.0 obsługuje formularz Zwrotów produktów. Po wypełnieniu informacji o zwrocie na zdefiniowany adres email w sklepie przesyłany jest mail z treścią zwrotu.

Od wersji 1.1 planowane jest rozszerzenie funkcjonalności aplikacji o elektroniczną ewidencję zwrotów produktów do zamówień jak również elektroniczną obsługę reklamacji produktu do zamówienia. Wersja ta jest planowana na 2 kwartał 2021 r.

# 2 Jak zainstalować aplikację?

Krok 1: Zaloguj się do panelu administracyjnego sklepu.

**Krok 2:** Przejdź do zakładki Dodatki i integracje  $\rightarrow$  Aplikacje.

Następnie zdefiniuj filtry "Zwroty" lub wyszukaj aplikację na liście o nazwie "Zwroty i reklamacje".

| Dodatki i integracje<br>Appstore - dodatki i aplikacje dla Twojego sklepu |
|---------------------------------------------------------------------------|
|                                                                           |
| Zwroty i reklamacje<br>Narzędzia<br>dev<br>JUŻ POSIADASZ TĘ APLIKACJĘ     |

Znaleziono 1 wyników.

Krok 3: Po odnalezieniu wskazanej aplikacji, kliknij w ikonę "Zainstaluj" przy aplikacji.

Krok 4: Zapoznaj się z działaniem aplikacji, a następnie zaakceptuj regulamin usługi App Store.

Krok 5: Aby zainstalować aplikację wciśnij "Instaluj".

## 3 Uruchomienie aplikacji

Aby uruchomić oraz skonfigurować aplikację przejdź do zakładki Dodatki i integracje  $\rightarrow$  Moje aplikacje. Następnie odszukaj na liście aplikację "Zwroty i reklamacje" i wejdź do aplikacji klikając na obrazek lub tytuł.

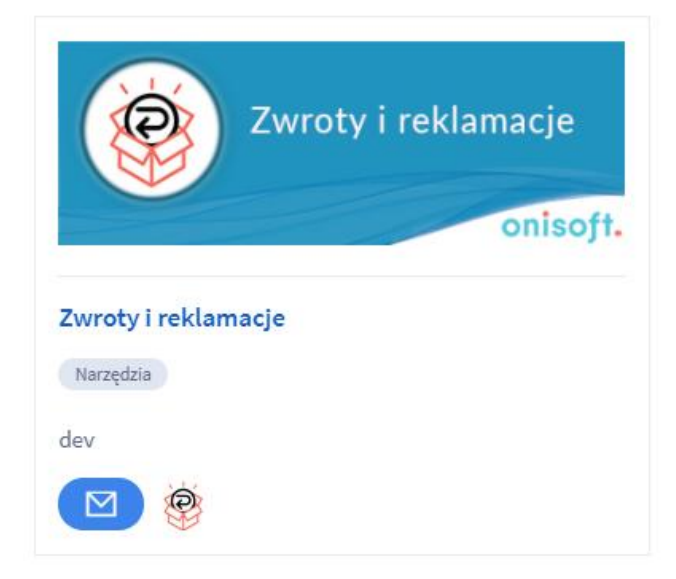

Po wejściu zostaną zaprezentowane szczegóły aplikacji. Kliknij przycisk "start" aby uruchomić aplikację.

| START                |                     |
|----------------------|---------------------|
| ODINSTALUJ APLIKACJĘ |                     |
| Autor:               | ONISOFT Marcin Nowa |
| Tel.:                | 4851709975          |
| E-mail:              | bok@onisoft.r       |
|                      |                     |

Aplikacja po uruchomieniu przechodzi do zakładki "Start". Panel po uruchomieniu aplikacji wygląda następująco.

| [1]<br>② Zwroty i reklamacje                                                                                                    | [2]<br>Język: 📥    | [3]<br>Pomoc techniczna | [4]<br>? Instrukcja |
|----------------------------------------------------------------------------------------------------|--------------------|-------------------------|---------------------|
| [5][6][7]StartCacheKonfiguracja                                                                                                    |                    |                         |                     |
| UWAGA! Jeżeli dokonałeś zmiany dat promocji i zmiany nie są widoczne w licznikach usuń Ca                                                                                                    | che aplikacji, zak | ładka "Cache".          |                     |
| W celu konfiguracji aplikacji prosimy o przejście do zakładki Konfiguracja.<br>Instrukcja aplikacji znajduje się w górnym prawym rogu.<br>Kontakt do pomocy technicznej znajduje się w zakładce Pomoc techniczna. |                    |                         |                     |
| [8]<br>Wersja: 1.0.0 z dnia 2021-02-22, historia wersji<br>onisoft. SH@PMARKE                                                                                                    | <u>changelog</u>   |                         |                     |

Objaśnienie poszczególnych ponumerowanych elementów:

- 1. Tytuł aplikacji
- 2. Sekcja wyświetlająca aktualnie wybrany język w sklepie, link do pomocy technicznej oraz link do instrukcji obsługi.
- 3. Link do pomocy technicznej
- 4. Link do aktualnej instrukcji obsług aplikacji
- 5. Zakładka "Start" wyświetla podstawowe informacje o stanie aplikacji oraz uwagi oraz ostrzeżenia.
- Zakładka "Cache" aplikacja pobiera dane z Twojego sklepu o promocjach co jakiś czas (ok. 1 godziny). Dzięki temu nie obciąża zbytnio Twojego sklepu. Konsekwencją takiego działania mogą być nieaktualne dane np. data promocji. Jeżeli nie chcesz czekać, aż aplikacja sama odświeży sobie informacje o produktach, użyj opcji czyszczenia Cache.
- 7. Zakładka "Konfiguracja" najważniejsza zakładka w całej aplikacji. To właśnie tutaj skonfigurujesz wygląd swoich liczników jak i zdecydujesz czy aplikacja ma ograniczać wyświetlanie dla kategorii oraz czy ma wyświetlać informacje o stanach magazynowych. Dokładnie prześledź instrukcję konfiguracji aby optymalnie ustawić swoje liczniki.

8. Informacje dodatkowe.

# 4 Konfiguracja aplikacji

Poniżej zostały objaśnione poszczególne sekcje konfiguracyjne w zakładce "Konfiguracja".

# 4.1 Ustawienia podstawowe

| 👻 Zwroty i reklamacje                                       | Język:                                                | Pomoc techniczna     | Instrukcja |
|-------------------------------------------------------------|-------------------------------------------------------|----------------------|------------|
| Start Cache Konfiguracja                                    |                                                       |                      |            |
|                                                             |                                                       |                      |            |
| 🕕 Edytujesz ustawienia dla języka 르 Aby zmienić język dla k | ıfiguracji, zmień język w panelu sklepu i uruchom apl | likację jeszcze raz. |            |
| Ustawienia podstawowe                                       |                                                       |                      |            |
| * Status aplikacji                                          |                                                       |                      |            |
| <b>───</b> Włącz apli                                       | ację 🕜                                                |                      |            |
| Włącz tryb                                                  | lebugowania 🕜                                         |                      |            |

- 1. Włącz aplikację określa czy liczniki są włączony czy wyłączone
- 2. Włącz tryb debugowania włącza dodatkowy tryb dla obsługi technicznej. Prosimy o aktywowanie tej opcji tylko na prośbę pomocy technicznej.

# 4.2 Ustawienia formularza zwrotu.

| Ustawienia formularza zwrotu |                                                                      |
|------------------------------|----------------------------------------------------------------------|
|                              | Określ stronę informacyjną na której zostanie wyświetlona aplikacja: |
|                              | Test formularza zwrotów                                              |
|                              | Maks. ilośc dni od zamówienia: 🕥                                     |
|                              | 14                                                                   |
|                              | Pokaż pole imię i nazwisko ③                                         |
|                              | 🥪 Wymagaj podania imienia i nazwiska 💿                               |
|                              | Pokaż pole e-mail 🕜                                                  |
|                              | 🥪 Wymagaj podania adresu e-mail 🕢                                    |
|                              | Pokaż pole telefon 💿                                                 |
|                              | 🔵 Wymagaj podania telefonu 📀                                         |
|                              | Pokaż pole konto bankowe 📀                                           |
|                              | 🔵 Wymagaj podania konta bankowego 🕥                                  |
|                              | Pokaż pole opis zwrotu (powód)                                       |
|                              | 🥪 Wymagaj podania opisu zwrotu (powód) 🕥                             |

1. **Określ stronę informacyjną na której zostanie wyświetlony formularz zwrotu** – ustawienie to określa na której podstronie w sklepie zostanie wyświetlony formularz zwrotu produktów. Przygotuj najpierw stronę informacyjną na której będzie wyświetlony formularz a następnie wskaż ją w konfiguracji aplikacji.

**Pamiętaj** – formularz zostanie wyświetlony na końcu treści strony informacyjnej. Możesz na niej umieścić instrukcję postępowania dla Klienta Twojego sklepu lub inne przydatne informacje. Możesz również pozostawić tą stronę pustą.

Aby dodać stronę informacyjną przejdź w panelu administracyjnym do "Wygląd o treści" -> "Strony informacyjne".

| 3 | Obsługa sklepu                                          |                                                                                                    |
|---|---------------------------------------------------------|----------------------------------------------------------------------------------------------------|
| ~ | Zwiększaj sprzedaż                                      | body stong monucyjnę                                                                                                    |
| - | Wygląd i treści                                         |                                                                                                    |
|   | Wygląd sklepu 🗸                                         | Dane podstawowe * Nazwa                                                                                                    |
|   | Blog 🗸                                                  |                                                                                                    |
|   | Linki w nagłówku i stopce                               | Link do tej strony                                                                                                    |
|   | Banery promocyjne                                       | nie dodawaj 🗸 🗸                                                                                                    |
|   | Strony informacyjne +                                   | Aktywność                                                                                                    |
|   | Szablony wiad <sup>dodaj stronę</sup><br>automatycznych | Treść                                                                                                    |
|   | Rekomendowane<br>strony                                 | Edycja v Wstaw v Widok v Format v Tabela v                                                                                                    |
|   | Aplikacja mobilna PWA                                   | <u>A</u> ▼ Krój fontu ▼ Rozmiar fontu ▼ <b>B</b> <i>I</i> <b>E</b> Ξ Ξ <b>E E</b> ▼ <b>E</b> ▼ <b>G</b> Ξ <i>Q</i> <b>E</b> <u>A</u> ▼ wyłącz edytor |
|   | Dodatkowe pola<br>formularzy                            |                                                                                                    |
|   | Powiązane 🗸                                             |                                                                                                    |
| Ē | Dodatki i integracje                                    |                                                                                                    |

2. Maks. ilość dni od daty zamówienia – w tym miejscu określamy ile czasu dajemy klientowi na zwrot produktów licząc od daty zamówienia. Po tym okresie dokonanie zwrotu nie będzie możliwe.

Kolejne ustawienia określają jakie dane zbierane są od Klienta podczas realizacji procesu zwrotu produktu.

- 3. Pokaż pole imię i nazwisko określa czy pokażemy pole do wprowadzenia imienia i nazwiska
- 4. Wymagaj podania imienia i nazwiska jeżeli zdecydujemy się na pokazanie pola, to tutaj możemy określić czy pole jest wymagane czy opcjonalne.

Następne ustawienia działają analogicznie.

- 5. Pokaż pole e-mail wyświetlenie pola
- 6. Wymagaj podania adresu e-mail określenie czy pole jest wymagane
- 7. Pokaż pole telefon wyświetlenie pola
- 8. Wymagaj podania telefonu określenie czy pole jest wymagane
- 9. Pokaż pole konto bankowe wyświetlenie pola
- 10. Wymagaj podania konta bankowego określenie czy pole jest wymagane
- 11. Pokaż pole opis zwrotu (powód) wyświetlenie pola
- 12. Wymagaj podania opisu zwrotu (powód) określenie czy pole jest wymagane

## 4.3 Wyświetlanie pól formularza zwrotu

Skoro okresliliśmy jakie pola mają się wyświetlać, to mamy możliwość zdefiniowania jak te pola będą się nazywać na formularzu.

| Wyświetlanie pól formularza zwrotu |                                         |
|------------------------------------|-----------------------------------------|
|                                    | Label imię i nazwisko: ⑦                |
|                                    | Imię i nazwisko                         |
|                                    | Label e-mail: ③                         |
|                                    | Twój adres e-mail z zamówienia          |
|                                    | Label telefon: ③                        |
|                                    | Telefon kontaktowy                      |
|                                    | Label konto bankowe: ③                  |
|                                    | Numer konta bankowego do zwrotu środków |
|                                    | Label opis zwrotu (powód): ⑦            |
|                                    | Podaj powód zwrotu                      |
|                                    | Label numer zamówienia: 🕥               |
|                                    | Numer Twojego zamówienia                |
|                                    | Label data zamówienia: 💿                |
|                                    | Data Twojego zamówienia                 |
|                                    |                                         |

1. Label imię i nazwisko – określa nazwę pola. Możesz zamiast imię i nazwisko wstawić np. nazwa

Kolejne pola również możesz określić według swojego upodobania. Pamiętaj – możesz zmienić nazwy natomiast nie możesz zmienić sposobu zachowania się lub przeznaczenia danych pól.

- 2. Label e-mail
- 3. Label telefon
- 4. Label konto bankowe
- 5. Label opis zwrotu (powód)
- 6. Label numer zamówienia
- 7. Label data zamówienia

## 4.4 Szablony wiadomości e-mail

Szablony wiadomości e-mail służą do określenia treści wysyłanych wiadomości. Przede wszystkim mamy możliwość określenia treści szablonu wiadomości do Klienta, która jest przesyłana jako potwierdzenia przyjęcia przez system zwrotu (wiadomość do Klienta jest wysyłana w 2 kolejności, najpierw wysyłany jest mail do sklepu).

| Szablony wiadomości e-mail |                                                                                                    |  |  |  |  |  |
|----------------------------|----------------------------------------------------------------------------------------------------|--|--|--|--|--|
| Wiadomoś                   | śc dla Klienta                                                                                                 |  |  |  |  |  |
| Wadomos                    |                                                                                                    |  |  |  |  |  |
|                            |                                                                                                    |  |  |  |  |  |
| Wy                         | yślij maila dla Klienta z potwierdzeniem (jak podał swój adres e-mail)<br>🥝 🕜                                  |  |  |  |  |  |
| Sz                         | zablon wiadomości                                                                                              |  |  |  |  |  |
| Tyt                        | Tytuł wiadomości 💿                                                                                             |  |  |  |  |  |
| F                          | Potwierdzenia zgłoszenia zwrotu produktów                                                                      |  |  |  |  |  |
| Tre                        | reść wiadomości ③                                                                                              |  |  |  |  |  |
|                            | File Edit View Insert Format Tools Table                                                                       |  |  |  |  |  |
|                            | $\Leftrightarrow$ $\leftrightarrow$ Paragraph $\vee$ <b>B</b> $I$ $\equiv$ $\equiv$ $\equiv$ $\equiv$ $\cdots$ |  |  |  |  |  |
|                            | Potwierdzamy zgłoszenia przyjęcia zwrotu produktu. Wkrótce<br>otrzymasz dodatkowe informacje.                  |  |  |  |  |  |
|                            | POWERED BY TINY 🖌                                                                                              |  |  |  |  |  |

- 1. Wyślij maila dla Klienta z potwierdzeniem (jak podał swój adres e-mail) określamy czy chcemy wysyłać potwierdzenie do Klienta. Jeżeli włączymy tą opcję to warunkiem jaki musi być dodatkowo spełniony jest prawidłowy adres email podany przez Klienta.
- 2. Tytuł wiadomości określamy tytuł wiadomości dla Klienta
- 3. **Treść wiadomości** określamy jaka treść zostanie przesłana dla Klienta. Możesz tutaj podać np. dane kontaktowe do osoby obsługującej zwroty.

Następne ustawienia określają szablon wiadomości jaka jest kierowana do sklepu internetowego na wskazany adres email.

| Szablony wiadomości e-mail — |                                                         |  |  |  |  |  |
|------------------------------|---------------------------------------------------------|--|--|--|--|--|
| Wiadon                       | ośc dla sklepu                                          |  |  |  |  |  |
|                              |                                                         |  |  |  |  |  |
|                              | Adres e-mail ③                                          |  |  |  |  |  |
|                              | bok@onisoft.pl                                          |  |  |  |  |  |
|                              | Wyślij na dodatkowy adres e-mail ③                      |  |  |  |  |  |
|                              |                                                         |  |  |  |  |  |
|                              | Szablon wiadomości                                      |  |  |  |  |  |
|                              | Tytuł wiadomości 🕥                                      |  |  |  |  |  |
|                              | Nowy zwrot produktów                                    |  |  |  |  |  |
|                              | Treść wiadomości ③                                      |  |  |  |  |  |
|                              | File Edit View Insert Format Tools Table                |  |  |  |  |  |
|                              | $\Leftrightarrow \ \ \ \ \ \ \ \ \ \ \ \ \ \ \ \ \ \ \$ |  |  |  |  |  |
|                              | Dane zamówienia klienta                                 |  |  |  |  |  |
|                              | Numer zamówienia: {formreturn_order_nbr}                |  |  |  |  |  |
|                              | Data zamówienia: {formreturn_order_date}                |  |  |  |  |  |
|                              | Lista zwracanych produktów                              |  |  |  |  |  |
|                              | {formreturn_products}                                   |  |  |  |  |  |

- 4. Adres e-mail określamy na jaki adres email ma przyjść wiadomość z treścią zwrotu dla sklepu.
- 5. Wyślij na dodatkowy adres e-mail możemy wpisać dodatkowy adres e-mail, na który przyjdzie treść zwrotu.
- 6. Tytuł wiadomości określamy tytuł wiadomości dla sklepu
- 7. Treść wiadomości określamy zawartość maila ze zwrotem. Aby aplikacja wstawiła w odpowiednie miejsca w szablonie wartości przekazywane przez Klienta, należy użyć odpowiednich znaczników. Znaczniki zostały wymienione na końcu sekcji. Jeżeli chcemy aby aplikacja sprawdzała czy dana wartość jest wypełniona i w zależności od tego wyświetlała niektóre elementy, należy użyć instrukcji warunkowych.

**PAMIĘTAJ !** – po zmianie szablonu zalecamy sprawdzenie czy mail jest poprawnie wysyłany. W tym celu należy zrobić testowy zwrot.

# Znaczniki, których możesz użyć w treści szablonu email (dotyczy również szablonu dla Klienta)

## Zmienne:

{shop\_name} - Nazwa sklepu {formreturn\_name} - imię i nazwisko podane przez klienta {formreturn\_email} - adres email podane przez klienta {formreturn\_phone} - numer telefonu podany przez klienta {formreturn\_bank\_account} - numer konta bankowego {formreturn\_return\_desc} - treść podana przez klienta (opis/powód zwrotu) {formreturn\_order\_nbr} - numer zamówienia {formreturn\_order\_date} - data zamówienia {formreturn\_products} - lista zwracanych produktów

## Instrukcje warunkowe:

{if is\_formreturn\_name}...{/if}sprawdzenie czy są podane dane imię i
nazwisko
{if is\_formreturn\_phone}...{/if}sprawdzenie czy jest podany telefon
{if is\_formreturn\_bank\_account}...{/if}sprawdzenie czy jest podany numer
konta
{if is\_formreturn\_return\_desc}...{/if}sprawdzenie czy jest podany opis zwrotu

# 4.5 Ustawienia komunikatów

W tej sekcji określamy jakie komunikaty zostaną wyświetlone klientowi podczas uzupełniania i wysyłania reklamacji. Zdefiniuj informacje dla klienta zarówno w przypadku poprawnym przyjęciu reklamacji jak i w przypadku niepowodzenia. Możesz dodatkowo podać dane kontaktowe, tak aby Klient wiedział do kogo ma się zwrócić w przypadku jego zwrotu.

| Ustawionia komunikatów  |              |                    |          |          |      |                        |  |
|-------------------------|--------------|--------------------|----------|----------|------|------------------------|--|
| ostawielila komunikatow |              |                    |          |          |      |                        |  |
|                         |              |                    |          |          |      |                        |  |
|                         |              |                    |          |          |      |                        |  |
|                         | Komunikat p  | o poprawnym prz    | yjęciu z | wrotu    | ?    |                        |  |
|                         | File Edit    | View Insert        | Form     | at To    | ols  |                        |  |
|                         | ~ ~          | Paragraph          | ~        | в        | Ι    | •••                    |  |
|                         | Dziękuje     | my. Zwrot zos      | tał zap  | bisany   |      |                        |  |
|                         |              |                    |          |          |      | POWERED BY TINY 🖌      |  |
|                         | Komunikat p  | o błedzie zapisu/v | vysłani  | a zwroti | u 🕐  |                        |  |
|                         | File Edit    | View Insert        | Form     | at To    | ols  |                        |  |
|                         | $\leftarrow$ | Paragraph          | ~        | в        | Ι    |                        |  |
|                         | Wystąpił     | bład. Prosimy      | o kor    | ntakt z  | obsł | ługą techniczną sklepu |  |
|                         |              |                    |          |          |      | POWERED BY TINY 🖌      |  |

- 1. **Komunikat po poprawnym przyjęciu zwrotu** po poprawnym przyjęciu zwrotu zostanie wyświetlone potwierdzenie, na którym wyświetli się treść komunikatu.
- Komunikat po błędzie zapisu/wysłania zwrotu jeżeli z jakiś względów wysłanie zwrotu się nie powiedzie, zostanie wyświetlony komunikat o błędzie z treścią określoną w tym polu. Pamiętaj aby w takiej sytuacji poinformować klienta co ma zrobić np. z kim się skontaktować.

## 4.6 RODO (podstawa prawna), umieszczona w 1 kroku formularza

W tej sekcji możemy dodać checkboxa z podstawą prawną. W zależności od ustawień podczas składania aplikacja będzie wymagać zaznaczenia pola checkbox.

#### RODO (podstawa prawna), umieszczona w 1 kroku formularza

| File | Edit         | View    | Insert | Form | at To | ols |  |
|------|--------------|---------|--------|------|-------|-----|--|
| 6    | ${\diamond}$ | Paragr  | raph   | ~    | в     | Ι   |  |
| Poo  | dstawa       | a prawr | na ROE | 00   |       |     |  |
| Poc  | dstawa       | a prawr | na ROE | 00   |       |     |  |

1. **Treść podstawy prawnej** – określ treść, która zostanie wyświetlona przy polu na formularzu. Pamiętaj, że możesz używać tutaj html i wstawić link do swoje polityki prywatności.

| Krok 1                                                                                    | Krok 2                                     | Krok 3              |
|-------------------------------------------------------------------------------------------|--------------------------------------------|---------------------|
| •                                                                                         |                                            |                     |
| Dane zamówienia                                                                           | Szczegóły zwrotu/zamiany                   | Potwierdzenie       |
| Mam dane zamówienia                                                                       |                                            |                     |
| <ul> <li>Posiadam dane zamówienia</li> <li>Nie posiadam danych zamówienia, wpr</li> </ul> | owadzę zwrot ręcznie                       |                     |
| Twój adres e-mail z zamówienia                                                            |                                            |                     |
|                                                                                           |                                            |                     |
| Numer Twojego zamówienia                                                                  |                                            |                     |
|                                                                                           |                                            |                     |
| Data Twojego zamówienia                                                                   |                                            |                     |
|                                                                                           |                                            |                     |
| Podstawa prawna określająca sposób                                                        | przetwarzania danych osobowych. Link do po | olityki prywatności |
| Dalej                                                                                     |                                            |                     |

Formularz zwrotu/wymiany produktów do zamówienia

- 2. Wyświetl pole checkboxa RODO określa czy sekcja z podstawą prawną i checkboxem się wyświetli.
- 3. **Wymagaj zaznaczenia checkboxa RODO** określa czy pole jest wymagane. Jak pole jest wymagane konieczne będzie zaznaczenie pola zanim przejdzie się do kolejnego kroku zwrotu.

# 4.7 Ustawienia SMTP

Ustawienia pozwalające na zdefiniowanego konta pocztowego po SMTP do wysyłki wiadomości e-mail z aplikacji. Dzięki temu ustawieniu możliwe jest wysyłanie wiadomości ze swojego adresu (domeny internetowej).

UWAGA! Zalecamy wysyłkę ze swojego konta pocztowego. Przede wszystkim w przypadku potwierdzeń dla klienta ma to znaczeni, gdyż widzi, że mail przyszedł z domeny sklepu.

W celu aktywacji wysyłki, należy uzupełnić dane konfiguracji konta SMTP w sekcji i przejść przez test poprawności konfiguracji. Od tego momentu (pod warunkiem włączenia opcji) wszystkie wiadomości z aplikacji będą wysyłane z podanego konta.

| Ustawienia SMTP |                                                                    |  |
|-----------------|--------------------------------------------------------------------|--|
|                 | Wysyłaj wiadomości przez poniższe konto SMTP                       |  |
|                 | Poniższe opcje są wymagane w przypadku włączenia opcji<br>SMTP.    |  |
|                 | Adres serwera SMTP                                                 |  |
|                 | Adres e-mail                                                       |  |
|                 | Nazwa użytkownika                                                  |  |
|                 | Hasło użytkownika                                                  |  |
|                 |                                                                    |  |
|                 | Port 587                                                           |  |
|                 | Użytj połączenia szyfrowanego<br>brak                              |  |
|                 | Przetestuj połączenie<br>Podaj adres e-mail<br>WYŚLIJ MAIL TESTOWY |  |

1. Wysyłaj wiadomości przez poniższe konto SMTP – określa czy wysyłka wiadomości przez SMTP

- Adres serwera SMTP, określa adres serwera poczty SMTP tzw. host więcej informacji na temat konfiguracji można znaleźć na stronie https://www.shoper.pl/help/artykul/jak-skonfigurowac-wysylanie-poczty-przezsmtp/
- 3. Adres e-mail adres email konta SMTP.
- 4. Nazwa użytkownika nazwa użytkownika służąca do uwierzytelnienia się na serwerze pocztowym.
- 5. Hasło hasło dla konta wskazanego użytkownika.
- 6. Port port po którym nastąpi połączenie z serwerem pocztowym.
- 7. Użył połączenia szyfrowanego określa czy połączenie z serwerem pocztowym odbywać się będzie protokołem szyfrowanym czy nie.
- 8. **Przetestuj połączenie** opcja służąca do sprawdzenia poprawności konfiguracji. Po uzupełnieniu wymaganych pól podaj adres email i kliknij przycisk "Wyślij mail testowy". Jeżeli konfiguracja konta jest poprawna, na wskazany adres email przyjdzie wiadomość testowa. W innym przypadku pojawi się informacja o błędzie.

## 4.8 Ustawienia dodatkowe

Aplikacja dostępna jest dla wielu sklepów internetowych, które różnią się graficznie od siebie. Dzięki możliwości wprowadzenia dodatkowego kodu CSS możesz wprowadzić zmiany w wyglądzie niektórych elementów – wymaga to jednak pewnej wiedzy z zakresu programowania.

PAMIĘTAJ! – specjaliści z Onisoft pomogą z indywidualnymi ustawieniami dla Twojego sklepu. Wystarczy się z nami skontaktować a na pewno wspólnie wprowadzimy konieczne zmiany aby nasza aplikacja spełniała Twoje oczekiwania.

| Ustawienia dodatkowe |                     |  |
|----------------------|---------------------|--|
|                      | Dodatkowy kod CSS 🕜 |  |
|                      |                     |  |
|                      |                     |  |
|                      |                     |  |
|                      |                     |  |
|                      |                     |  |

## 4.9 Działanie formularza zwrotu.

Formularz zwrotu działa w oparciu o 2 schematy:

- 1. Na podstawie danych zamówienia znajdującego się w sklepie
- 2. Na podstawie danych wprowadzonych przez Klienta. Zamówienie wtedy nie jest dostępne w sklepie internetowym (np. Klient robi zwrot elektronicznie produktu zakupionego w sklepie stacjonarnym).

Poniżej zostały rozpisane poszczególne schematy.

1. Na podstawie danych zamówienia znajdującego się w sklepie

Aby dokonać zwrotu Klient musi posiadać następujące dane: adres e-mail z zamówienia, numer zamówienia oraz datę zamówienia. Na podstawie tych danych aplikacja ściąga dane zamówienia oraz produkty.

#### Krok 1 – wypełnienie danych podstawowych.

Formularz zwrotu/wymiany produktów do zamówienia

| Krok 1                                                   | Krok 2                                     | Krok 3              |
|----------------------------------------------------------|--------------------------------------------|---------------------|
| •                                                        |                                            |                     |
| Dane zamówienia                                          | Szczegóły zwrotu/zamiany                   | Potwierdzenie       |
| Mam dane zamówienia                                      |                                            |                     |
| Posiadam dane zamówienia                                 |                                            |                     |
| <ul> <li>Nie posiadam danych zamówienia, wpro</li> </ul> | owadzę zwrot ręcznie                       |                     |
| Twój adres e-mail z zamówienia                           |                                            |                     |
| kontakt@onisoft.pl                                       |                                            |                     |
| Numer Twojego zamówienia                                 |                                            |                     |
| 21243                                                    |                                            |                     |
| Data Twojego zamówienia                                  |                                            |                     |
| 2021-03-24                                               |                                            |                     |
| 🖌 Podstawa prawna określająca sposób j                   | orzetwarzania danych osobowych. Link do po | olityki prywatności |

Dalej

Schemat pierwszy jest wywoływany przy zaznaczonej opcji "Posiadam dane zamówienia".

Następnie aplikacja wymaga podania danych. Ilość danych zależy od ustawień w konfiguracji.

#### Krok 2 – określenie szczegółów zwrotu produktów.

W tym kroku należy określić z listy, które produkty i w jakich ilościach będą zwracane jak również podać inne wymagane dane do zwrotu.

#### Formularz zwrotu/wymiany produktów do zamówienia

| Dane zamówienia         Szczegół yzwrotu/wymiany         Potwierdzenie           Szczegół yzamówienia:         21243           Data Twojego zamówienia:         2021-03-24 12:49:02           Twój adres e-mail z zamówienia:         kontakt@onisoft.pl           Produkty przypisane do zamówienia:         kontakt@onisoft.pl           Prosimy o zaznaczenie produktów podlegających zwrotowi/wymianie.         Ilóść Opcje zwrotu produktu           76967         *Glad to* Poduszka różowa 30cm         1 szt.         Tak chcę zwrócić 1           74874         Withings Move - smartwatch z funkcją analizy snu (niebieski)         1 szt.         Tak chcę zwrócić 1           74869         Bateria Akumulator Green Cell do Einhell RT-CD 18/1 18V 2Ah Li-lon 1 szt.         Tak chcę zwrócić 1         1           *         Szczegóły zwrotu         Imię i nazwisko *         Imię i nazwisko *         Imię i nazwisko *           695 590 312         Numer konta ktowy *         695 590 312         Imię i nazwisko zwrotu środków *           3479327493273298472842847         Poproszę o zwrot na adres         0-333 Warszawa u Akcjowa 343/33         Imię inazwa i akcjowa 343/33 |     |          | Krok 1                                                                                               | Krok 2                                |        | Krok 3                |  |
|----------------------------------------------------------------------------------------------------|-----|----------|----------------------------------------------------------------------------------------------------|---------------------------------------|--------|-----------------------|--|
| Dane zamówienia     Szczegóły zwrotu/wymiany     Potwierdzenie       Szczegóły zamówienia:     21243       Data Twojego zamówienia:     2021-03-24 12:49:02       Twój adres e-mail z Zamówienia:     kontakt@onisoft.pl   Prosimy o zaznaczenie produktów podlegających zwrotowi/wymianie.         #     Nazwa       Ilóść     Opcje zwrotu produktu       76967     **Glad to* Poduszka różowa 30cm     1 szt.       74874     Withings Move - smartwatch z funkcją analizy snu (niebieski)     1 szt.       74669     Bateria Akumulator Green Cell do Einhell RT-CD 18/1 18V 2Ah Li-Ion     1 szt.       74669     Bateria Akumulator Green Cell do Einhell RT-CD 18/1 18V 2Ah Li-Ion     1 szt.       Telefon kontaktowy *     695 590 312       Numer konta bankowego do zwrotu środków *       3479327493273298472842847       Podaj powód zwrotu/wymiany *       Pojroszę o zwrot na adres 00-333 Warszawa ul Akacjowa 343/33                                                                                                    |     |          | •                                                                                                    | •                                     |        |                       |  |
| Szczegóły zamówienia 21243<br>Numer Twojego zamówienia: 2021-03-24 12:49:02<br>Twój adres e-mail z zamówienia: kontat®onisoft.pl<br>Produkty przypisane do zamówienia<br>Prosimy o zaznaczenie produktów podlegających zwrotowi/wymianie.<br><b># Nazwa Ilość Opcje zwrotu produktu</b><br>76967 **Glad to* Poduszka różowa 30cm 1 szt. Tak chcę zwrócić 1<br>74874 Withings Move - smartwatch z funkcją analizy snu (niebieski) 1 szt. Tak chcę zwrócić 1<br>74874 Withings Move - smartwatch z funkcją analizy snu (niebieski) 1 szt. Tak chcę zwrócić 1<br>74869 Bateria Akumulator Green Cell do Einhell RT-CD 18/1 18V 2Ah Li-Ion 1 szt. Tak chcę zwrócić 1<br>Szczegóły zwrotu<br>Imię i nazwisko *<br>Marcin Nowak<br>Telefon kontaktowy *<br>695 590 312<br>Numer konta bankowego do zwrotu środków *<br>3479327493273298472842847<br>Podaj powód zwrotu/wymiany *<br>Poproszę o zwrot na adres<br>00-333 Warszawa<br>ul Akacjowa 343/33                                                                                                    |     |          | Dane zamówienia                                                                                      | Szczegóły zwrotu/wymiany              |        | Potwierdzenie         |  |
| Numer Twojego zamówienia: 21243   Data Twojego zamówienia: 2021-03-24 12:49:02   Twój adres e-mail z zamówienia: kontakt@onisoft.pl   Produkty przypisane do zamówienia Prosimy o zaznaczenie produktów podlegających zwrotowi/wymianie.     # Nazwa   1056 Opcje zwrotu produktu   76967 **Glad to* Poduszka różowa 30cm   1 szt. Tak chcę zwrócić 1   74869 Bateria Akumulator Green Cell do Einhell RT-CD 18/1 18V 2Ah Li-lon   1 szt. Tak chcę zwrócić 1   74669 Bateria Akumulator Green Cell do Einhell RT-CD 18/1 18V 2Ah Li-lon   1 szt. Tak chcę zwrócić 1   74669 Szczególy zwrotu   Imię i nazwisko * Imię i nazwisko *   Marcin Nowak Imię i nazwisko *   74959 590 312 Numer konta bankowego do zwrotu środków *   3479327493273298472842847 Podaj powód zwrotu/wymiany *   Pogreszę o zwrot na adres 00-333 Warszawa ul Akacjowa 343/33                                                                                                    | Szc | zególy   | zamówienia                                                                                           |                                       |        |                       |  |
| Data Twojego zamówienia:       2021-03-24 12:49:02         Twój adres e-mail z zamówienia:       kontakt@onisoft.pl         Produkty przypisane do zamówienia       Prosimy o zaznaczenie produktów podlegających zwrotowi/wymianie.         #       Nazwa       Ilość       Opcje zwrotu produktu         76967       **Glad to* Poduszka różowa 30cm       1 szt.       Tak chcę zwrócić       1         74874       Withings Move - smartwatch z funkcją analizy snu (niebieski)       1 szt.       Tak chcę zwrócić       1         74699       Bateria Akumulator Green Cell do Einhell RT-CD 18/1 18V 2Ah Li-lon       1 szt.       Tak chcę zwrócić       1         .       Szczegóły zwrotu       Imię i nazwisko *                                                                                                    | ١   | Numer 1  | wojego zamówienia:                                                                                   | 21243                                 |        |                       |  |
| Twój adres e-mail z zamówienia:       kontakt@onisoft.pl         Produkty przypisane do zamówienia       Prosimy o zaznaczenie produktów podlegających zwrotowi/wymianie.         #       Nazwa       Ilość       Opcje zwrotu produktu         76967       **Glad to* Poduszka różowa 30cm       1 szt.       Tak chcę zwrócić 1         74874       Withings Move - smartwatch z funkcją analizy snu (niebieski)       1 szt.       Tak chcę zwrócić 1         74669       Bateria Akumulator Green Cell do Einhell RT-CD 18/1 18V 2Ah Li-lon 1 szt.       Tak chcę zwrócić 1       .         Szczegóły zwrotu       Imię i nazwisko *                                                                                                    | [   | Data Tw  | ojego zamówienia:                                                                                    | 2021-03-24 12:49:02                   |        |                       |  |
| Produkty przypisane do zamówienia<br>Prosimy o zaznaczenie produktów podlegających zwrotowi/wymianie.<br># Nazwa Iłość Opcje zwrotu produktu<br>76967 **Glad to* Poduszka różowa 30cm 1 szt. Tak chcę zwrócić 1<br>74874 Withings Move - smartwatch z funkcją analizy snu (niebieski) 1 szt. Tak chcę zwrócić 1<br>74669 Bateria Akumulator Green Cell do Einhell RT-CD 18/1 18V 2Ah Li-lon 1 szt. Tak chcę zwrócić 1<br>74669 Bateria Akumulator Green Cell do Einhell RT-CD 18/1 18V 2Ah Li-lon 1 szt. Tak chcę zwrócić 1<br>74669 Imazwisko *<br>Szczegóły zwrotu<br>Imię i nazwisko *<br>Marcin Nowak<br>Telefon kontaktowy *<br>695 590 312<br>Numer konta bankowego do zwrotu środków *<br>3479327493273298472842847<br>Podraj powód zwrotu/wymiany *<br>Poproszę o zwrot na adres<br>00-333 Warszawa<br>ul Akacjowa 343/33                                                                                                    | 1   | wój adı  | es e-mail z zamówienia:                                                                              | kontakt@onisoft.pl                    |        |                       |  |
| Prosimy o zaznaczenie produktów podlegających zwrotowi/wymianie.<br>#       Nazwa       Ilość       Opcje zwrotu produktu         76967       **Glad to* Poduszka różowa 30cm       1 szt.       Tak chcę zwrócić       1         74874       Withings Move - smartwatch z funkcją analizy snu (niebieski)       1 szt.       Tak chcę zwrócić       1         74669       Bateria Akumulator Green Cell do Einhell RT-CD 18/1 18V 2Ah Li-lon       1 szt.       Tak chcę zwrócić       1         .       Szczególy zwrotu       Imię i nazwisko *       Tak chcę zwrócić       1       .         Marcin Nowak       Telefon kontaktowy *       695 590 312       .       .       .         Numer konta bankowego do zwrotu środków *       3479327493273298472842847       .       .       .         Podja powód zwrotu/wymiany *       .       .       .       .       .         .       Jaty zyłaszawa ul Akacjowa 343/33       .       .       .       .                                                                                                    | Pro | dukty    | przypisane do zamówie                                                                                | enia                                  |        |                       |  |
| #NazwaIlośćOpcje zwrotu produktu76967**Glad to* Poduszka różowa 30cm1 szt.Tak chcę zwrócić 174874Withings Move - smartwatch z funkcją analizy snu (niebieski)1 szt.Tak chcę zwrócić 174669Bateria Akumulator Green Cell do Einhell RT-CD 18/1 18V 2Ah Li-Ion1 szt.Tak chcę zwrócić 174669Bateria Akumulator Green Cell do Einhell RT-CD 18/1 18V 2Ah Li-Ion1 szt.Tak chcę zwrócić 174669Sateria Akumulator Green Cell do Einhell RT-CD 18/1 18V 2Ah Li-Ion1 szt.Tak chcę zwrócić 174669Marcin NowakTakTak chcę zwrócić 11Szczególy zwrotuImite i nazwisko *Marcin NowakSateria Akumulátor Green Cell do Einhell RT-CD 18/1 18V 2Ah Li-Ion1 szt.Tak chcę zwrócić 1Tak chcę zwrócić 1NowakTelefon kontaktowy *695 590 312Surotu środków *34793273298472842847Podaj powód zwrotu/wymiany *Poproszę o zwrot na adres<br>00-333 Warszawa<br>ul Akacjowa 343/33                                                                                                    | F   | rosimy   | o zaznaczenie produktów                                                                              | podlegających zwrotowi/wymianie.      |        |                       |  |
| 76967       **Glad to* Poduszka różowa 30cm       1 szt.       Tak chcę zwrócić 1         74874       Withings Move - smartwatch z funkcją analizy snu (niebieski)       1 szt.       Tak chcę zwrócić 1         74669       Bateria Akumulator Green Cell do Einhell RT-CD 18/1 18V 2Ah Li-lon       1 szt.       Tak chcę zwrócić 1         74669       Bateria Akumulator Green Cell do Einhell RT-CD 18/1 18V 2Ah Li-lon       1 szt.       Tak chcę zwrócić 1         74669       Bateria Akumulator Green Cell do Einhell RT-CD 18/1 18V 2Ah Li-lon       1 szt.       Tak chcę zwrócić 1         7       Szczegóły zwrotu       Imię i nazwisko *       Tak chcę zwrócić 1       1         Imię i nazwisko *       Marcin Nowak       Szczegóły zwrotu       Imię i nazwisko *       1         695 590 312       Numer konta bankowego do zwrotu środków *       3479327493273298472842847       2         Podaj powód zwrotu/wymiany *       Poproszę o zwrot na adres 00-333 Warszawa ul Akacjowa 343/33       1       4                                                                                                    |     | #        | Nazwa                                                                                                |                                       | llość  | Opcje zwrotu produktu |  |
| 74874       Withings Move - smartwatch z funkcją analizy snu (niebieski)       1 szt.       Tak chcę zwrócić 1         74669       Bateria Akumulator Green Cell do Einhell RT-CD 18/1 18V 2Ah Li-Ion       1 szt.       Tak chcę zwrócić 1         .       .       .       .       .         Szczególy zwrotu         Imię i nazwisko *       .         Marcin Nowak       .       .         Telefon kontaktowy *       .       .         695 590 312       .       .         Numer konta bankowego do zwrotu środków *       .       .         3479327493273298472842847       .       .         Podraj powód zwrotu/wymiany *       .       .         Poproszę o zwrot na adres 00-333 Warszawa ul Akacjowa 343/33       .       .                                                                                                    |     | 76967    | *"Glad to" Poduszka róż                                                                              | owa 30cm                              | 1 szt. | Tak chcę zwrócić 1    |  |
| 74669       Bateria Akumulator Green Cell do Einhell RT-CD 18/1 18V 2Ah Li-Ion       1 szt.       Tak chcę zwrócić 1         .       .       .       .         Szczególy zwrotu       .       .         Imię i nazwisko *       .       .         Marcin Nowak       .       .         Telefon kontaktowy *       .       .         695 590 312       .       .         Numer konta bankowego do zwrotu środków *       .       .         3479327493273298472842847       .       .         Podaj powód zwrotu/wymiany *       .       .         Poproszę o zwrot na adres 00-333 Warszawa ul Akacjowa 343/33       .       .                                                                                                    |     | 74874    | Withings Move - smartwa                                                                              | tch z funkcją analizy snu (niebieski) | 1 szt. | Tak chcę zwrócić 1    |  |
| Szczególy zwrotu<br>Imię i nazwisko *<br>Marcin Nowak<br>Telefon kontaktowy *<br>695 590 312<br>Numer konta bankowego do zwrotu środków *<br>3479327493273298472842847<br>Podaj powód zwrotu/wymiany *<br>Poproszę o zwrot na adres<br>00-333 Warszawa<br>ul Akacjowa 343/33                                                                                                    |     | 74669    | 74669 Bateria Akumulator Green Cell do Einhell RT-CD 18/1 18V 2Ah Li-Ion 1 szt. 💽 Tak chcę zwrócić 1 |                                       |        |                       |  |
| Szczególy zwrotu<br>Imię i nazwisko *<br>Marcin Nowak<br>Telefon kontaktowy *<br>695 590 312<br>Numer konta bankowego do zwrotu środków *<br>3479327493273298472842847<br>Podaj powód zwrotu/wymiany *<br>Poproszę o zwrot na adres<br>00-333 Warszawa<br>ul Akacjowa 343/33                                                                                                    |     |          |                                                                                                    |                                       |        |                       |  |
| Imię i nazwisko *<br>Marcin Nowak<br>Telefon kontaktowy *<br>695 590 312<br>Numer konta bankowego do zwrotu środków *<br>3479327493273298472842847<br>Podaj powód zwrotu/wymiany *<br>Poproszę o zwrot na adres<br>00-333 Warszawa<br>ul Akacjowa 343/33                                                                                                    | Szc | zególy   | zwrotu                                                                                               |                                       |        |                       |  |
| Marcin Nowak         Telefon kontaktowy *         695 590 312         Numer konta bankowego do zwrotu środków *         3479327493273298472842847         Podaj powód zwrotu/wymiany *         Poproszę o zwrot na adres         00-333 Warszawa         ul Akacjowa 343/33                                                                                                    | 1   | mie i na | zwisko *                                                                                             |                                       |        |                       |  |
| Telefon kontaktowy * 695 590 312 Numer konta bankowego do zwrotu środków * 3479327493273298472842847 Podaj powód zwrotu/wymiany * Poproszę o zwrot na adres 00-333 Warszawa ul Akacjowa 343/33                                                                                                    | ſ   | Marcin   | Nowak                                                                                                |                                       |        |                       |  |
| Telefon kontaktowy * 695 590 312 Numer konta bankowego do zwrotu środków * 3479327493273298472842847 Podaj powód zwrotu/wymiany * Poproszę o zwrot na adres 00-333 Warszawa ul Akacjowa 343/33                                                                                                    |     | Warch    | - Howak                                                                                              |                                       |        |                       |  |
| 695 590 312<br>Numer konta bankowego do zwrotu środków *<br>3479327493273298472842847<br>Podaj powód zwrotu/wymiany *<br>Poproszę o zwrot na adres<br>00-333 Warszawa<br>ul Akacjowa 343/33                                                                                                    | 1   | elefon   | kontaktowy *                                                                                         |                                       |        |                       |  |
| Numer konta bankowego do zwrotu środków * 3479327493273298472842847 Podaj powód zwrotu/wymiany * Poproszę o zwrot na adres 00-333 Warszawa ul Akacjowa 343/33                                                                                                    |     | 695 59   | 0 312                                                                                                |                                       |        |                       |  |
| 3479327493273298472842847<br>Podaj powód zwrotu/wymiany *<br>Poproszę o zwrot na adres<br>00-333 Warszawa<br>ul Akacjowa 343/33                                                                                                    | ١   | lumer k  | onta bankowego do zwro                                                                               | tu środków *                          |        |                       |  |
| Podaj powód zwrotu/wymiany *<br>Poproszę o zwrot na adres<br>00-333 Warszawa<br>ul Akacjowa 343/33                                                                                                    |     | 34793    | 27493273298472842847                                                                                 |                                       |        |                       |  |
| Poproszę o zwrot na adres<br>00-333 Warszawa<br>ul Akacjowa 343/33                                                                                                    | F   | odaj po  | owód zwrotu/wymiany *                                                                                |                                       |        |                       |  |
| 00-333 Warszawa<br>ul Akacjowa 343/33                                                                                                    | ſ   | Popros   | sze o zwrot na adres                                                                                 |                                       |        |                       |  |
| ul Akacjowa 343/33                                                                                                    |     | 00-333   | 3 Warszawa                                                                                           |                                       |        |                       |  |
|                                                                                                    |     | ul Aka   | cjowa 343/33                                                                                         |                                       |        |                       |  |
|                                                                                                    |     |          |                                                                                                    |                                       |        | ,                     |  |
|                                                                                                    |     | Delet    |                                                                                                    |                                       |        |                       |  |

### Krok 3 – potwierdzenie.

W tym kroku wyświetla się komunikat potwierdzenia przyjęcia zwrotu lub komunikat błędu. Jak zdefiniować treść komunikatów znajdziesz w części konfiguracja instrukcji.

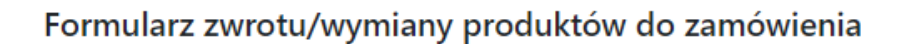

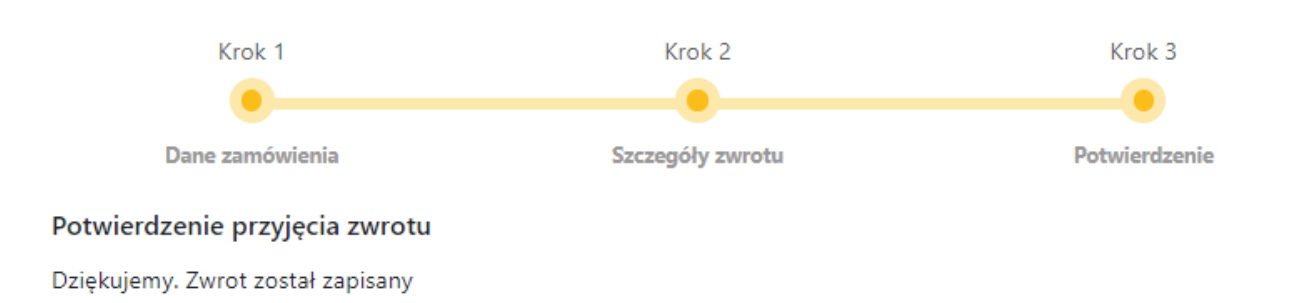

#### 2. Na podstawie danych wprowadzonych przez Klienta.

Aplikacja umożliwia przyjęcie zwrotu produktów do zamówień nie realizowanych przez sklep internetowy. W tym schemacie klient musi podać wszystkie dane dotyczące zamówienia oraz zwracanych produktów. Ze względów na konieczność weryfikacji w tym procesie również trzeba wypełnić pola dotyczące zamówienia oraz dane niezbędne do kontaktu.

#### Krok 1 – wypełnienie danych podstawowych.

#### Formularz zwrotu/wymiany produktów do zamówienia

| Krok 1                                                                                    | Krok 2                   | Krok 3        |
|-------------------------------------------------------------------------------------------|--------------------------|---------------|
| •                                                                                         |                          |               |
| Dane zamówienia                                                                           | Szczegóły zwrotu/zamiany | Potwierdzenie |
| Mam dane zamówienia                                                                       |                          |               |
| <ul> <li>Posiadam dane zamówienia</li> <li>Nie posiadam danych zamówienia, wpr</li> </ul> | rowadzę zwrot ręcznie    |               |
| Twój adres e-mail z zamówienia                                                            |                          |               |
| bok@onisoft.pl                                                                            |                          |               |
| Numer Twojego zamówienia                                                                  |                          |               |
| 21240                                                                                     |                          |               |
| Data Twojego zamówienia                                                                   |                          |               |
| 2021-03-24                                                                                |                          |               |
| _                                                                                         |                          |               |

🗹 Podstawa prawna określająca sposób przetwarzania danych osobowych. Link do polityki prywatności

#### Dalej

#### Krok 2 – określenie szczegółów zwrotu produktów.

W tym kroku trzeba wprowadzić dane produktu do zwrotu oraz określić ich ilość. Ostatecznie obsługa sklepu będzie musiała zweryfikować podane dane przez klienta w formularzu zwrotu.

## Formularz zwrotu/wymiany produktów do zamówienia

| Krok 1                          | Krok 2                   | Krok 3        |  |
|---------------------------------|--------------------------|---------------|--|
| Dane zamówienia                 | Szczegóły zwrotu/wymiany | Potwierdzenie |  |
| Szczególy zamówienia            |                          |               |  |
| Numer Twojego zamówienia:       | 21240                    |               |  |
| Data Twojego zamówienia:        | 2021-03-24               |               |  |
| Twój adres e-mail z zamówienia: | bok@onisoft.pl           |               |  |

#### Określ jakie produkty chcesz zwrócić/wymienić

Każdy produkt wpisz w osobnej pozycji.

| # | Kod produktu | Nazwa | llość |
|---|--------------|-------|-------|
|   |              |       | 1     |
|   |              |       | 1     |
|   |              |       | ×     |

#### Dodaj nową pozycję

#### Szczególy zwrotu

Imię i nazwisko \*

| relefon kontaktowy ~ | Telefon | konta | ktowy | * |
|----------------------|---------|-------|-------|---|
|----------------------|---------|-------|-------|---|

Numer konta bankowego do zwrotu środków \*

Podaj powód zwrotu/wymiany \*

| Dalej |  |  |  |
|-------|--|--|--|

#### Krok 3 – potwierdzenie.

W tym kroku wyświetla się komunikat potwierdzenia przyjęcia zwrotu lub komunikat błędu. Jak zdefiniować treść komunikatów znajdziesz w części konfiguracja instrukcji.

## Formularz zwrotu/wymiany produktów do zamówienia

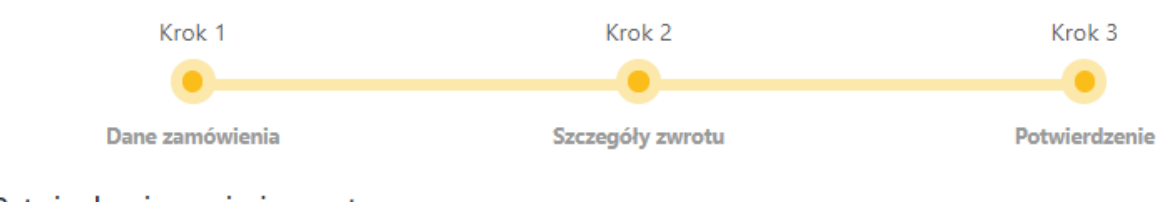

#### Potwierdzenie przyjęcia zwrotu

Dziękujemy. Zwrot został zapisany

# 4.10 Pytania i odpowiedzi

#### 1 Jak zmienić obsługiwany język w aplikacji?

Aplikacja uruchamia się w języku panelu sklepu. W celu przestawienia języka, należy przełączyć w panelu administracyjnym sklepu język na inny z listy.

Po zmianie języka i uruchomieniu aplikacji zostanie wyświetlona w aplikacji informacja o aktualnym języku.

#### 2 Jak skontaktować się z obsługą techniczną?

Wszystkie nasze aplikacje posiadają formularz kontaktowy, umożliwiający przesłanie do nas wiadomości technicznej. Dzięki temu uzyskujemy jeszcze dodatkowe informacje pomagające nam analizować ewentualne problemy na Twoim sklepie.

Formularz kontaktowy dostępny jest w prawym górnym rogu aplikacji.

Język: 🖬 🎦 Pomoc techniczna 👩 instrukcja

## Kontakt techniczny

bok@onisoft.pl + 48 695 590 312 www.onisoft.pl onisoft. SH@PMARKET